Sveučilište Josipa Jurja Strossmayera U Osijeku

GRAĐEVINSKI FAKULTET OSIJEK

# Priručnik za upravljanje potresnim stolom *Quanser Shake Table II* putem MATLAB–a i SIMULINK–a

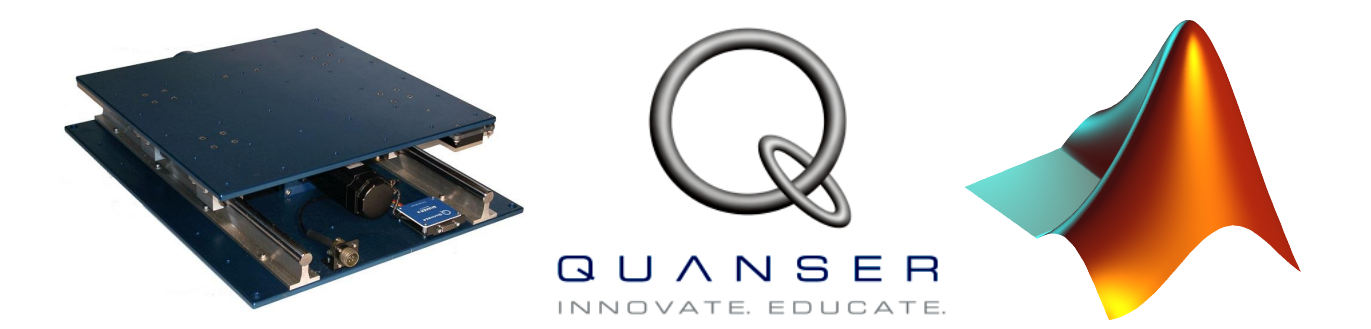

Autori: Marin Grubišić & Filip Anić

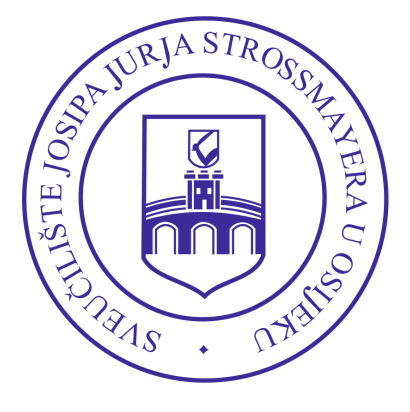

U OSIJEKU, Rujan 2014.

-1. verzija -

Kontakti autora: Marin Grubišić marin.grubisic@gfos.hr Filip Anić anic.filip@gmail.com

# Sadržaj

| 1  | Ukratko o Quanser Shake Table II                                                                                | 1              |
|----|----------------------------------------------------------------------------------------------------|----------------|
| 2  | Uvod                                                                                                    | 3              |
| 3  | Pokretanje MATLAB–a i pronalazak odgovarajućeg direktorija                                                      | 3              |
| 4  | Početne postavke — datoteka setup.m                                                                             | 4              |
| 5  | Učitavanje novog akcelerometra                                                                                  | <b>5</b>       |
| 6  | Kalibriranje potresnog stola na neutralnu Home poziciju                                                         | 6              |
|    | 6.1 Općenito                                                                                                    | 6              |
|    | 6.2 Način putem SIMULINK–a                                                                                      | 7              |
|    | 6.3 Način putem Shake Table II Controler–a                                                                      | $\overline{7}$ |
|    | 6.4 Ručno kalibriranje                                                                                          | 8              |
| 7  | Učitavanje odabranog novog potresnog zapisa — make_quake.m                                                      | 8              |
|    | 7.1 Pokretanje skripte make_quake.m                                                                             | 8              |
|    | 7.2 Pokretanje skripte make_quake_eu.m                                                                          | 10             |
|    | 7.3 Build i Start q_data.mdl                                                                                    | 11             |
| 8  | Pokretanje potresnog stola sinusnom funkcijom: Sine Wave                                                        | 11             |
| 9  | Pokretanje potresnog stola promjenjivom sinusnom funkcijom: Sine Sweep                                          | 12             |
| 10 | Dodatci                                                                                                    | 15             |
|    | 10.1 Konvertiranje MATLAB varijabli u Excel: mat2xlsx.mm.                                                       | 15             |
|    | 10.2 Mijenjanje ubrzanja potresnog zapisa amp_vamp.m                                                            | 15             |
|    | 10.3 Izračun brzine i pomaka u vremenu. FFT transformacije i spektra odgovora                                   |                |
|    | The second second second second second second second second second second second second second second second se | 16             |
|    | Quanser_Marin.m                                                                                                 | 10             |

# Popis slika

| 1  | Potresni stol Quanser Shake Table II                                         | 1  |
|----|------------------------------------------------------------------------------|----|
| 2  | Prikaz glavnih dijelova sustava Quanser Shake Table II                       | 2  |
| 3  | Naredba Build unutar grafičkog sučelja SIMULINK-a i datoteke q_cal.mdl       | 3  |
| 4  | Traka prikaza i odabira trenutnog radnog direktorija                         | 4  |
| 5  | Prikaz ograničenja potresnog stola za ukupnu dodatnu masu modela             | 4  |
| 6  | Prikaz akcelerometara u SIMULINK-u i datoteci q_sine.mdl                     | 5  |
| 7  | Promjena naziva akcelerometra, vrstu formata i naziva varijable u SIMULINK–u | 6  |
| 8  | Modul za napajanje (UPM-180-25B) potresnog stola na kojemu svijetli zelena   |    |
|    | lampica iznad riječi Home                                                    | 7  |
| 9  | Poruka na kraju kalibracije                                                  | 7  |
| 10 | Kalibriranje putem Shake Table II Controler–a                                | 8  |
| 11 | Izgled skripte make_quake.m                                                  | 9  |
| 12 | Pripremljen zapis potresa s Europske baze koristeći make_quake_eu.m          | 10 |
| 13 | Izgled q_data.mdl u procesu pokretanja potresnog stola                       | 11 |
| 14 | Izgled q_sine.mdl u procesu pokretanja potresnog stola                       | 12 |
| 15 | Izgled q_sweep.mdl u procesu pokretanja potresnog stola                      | 13 |
| 16 | Prikaz pobude Sine Sweep signalom s povećanjem frekvencije u vremenu         | 13 |
| 17 | Prikaz pobude Sine Sweep signalom s povećanjem frekvencije u vremenu         | 14 |
| 18 | Prikaz rezultata skripte Quanser_Marin.mm.                                   | 17 |

# Popis numeričkih algoritama

| 1 | Skripta za pretvaranje .mat datoteke u Excel datoteku .xlsx                 | 15 |
|---|-----------------------------------------------------------------------------|----|
| 2 | Skripta za mijenjanje amplitude nekoga zapisa                               | 16 |
| 3 | Skripta za izračun brzine, pomaka, FFT transformacije i spektra odgovora za |    |
|   | određenu snimljeni zapis ubrzanja                                           | 18 |
| 4 | Skripta koja sadrži funkciju za izračun spektra odgovora                    | 21 |
| 5 | Skripta koja pretvara zapis ubrzanja u .AT2 oblik                           | 23 |

### 1 Ukratko o Quanser Shake Table II

*Quanser Shake Table II* prikazan na slici 1 nastavni je potresni stol koji je izvorno bio razvijen za sveučilište *University Consortium on Instructional Shake Tables (UCIST)*. Može se koristiti za podučavanje u području dinamike konstrukcija, u pogledu izolacije vibracija, kontrole odziva, te u ostalim područjima tehničke mehanike i građevinarstva.

Potresnu platformu pokreće snažan motor koji omogućuje postizanje ubrzanja od 2.5 g, zajedno sa 7.5 kg mase modela, dok su dimenzije same platforme 61 cm × 46 cm × 13 cm. Platforma omogućuje pobudu u jednom smjeru, i kreće se po dvijema osovinama koji omogućuju glatke linearne pokrete s malim otklonima. Ako se polazi od centralne pozicije (*Home position*) stol ima hód od 7.62 cm ( $\approx 3$  in) u svaku stranu. Stoga je ukupni mogući pomak  $\approx 15.24$  cm. Pogonski motor je trofazni te ima snagu od 400 W koji se napaja iz klasične jednosmjerne (DC) strujne mreže. Motor sadržava ugrađeni enkoder visoke razlučivosti koji omogućuje precizno pozicioniranje platforme mjereno sa efektivnom linearnom rezolucijom od 3.10  $\mu m$  Analogni akcelerometar postavljen je na *Shake Table II* platformu, s donje rubne strane, kako bi bilo moguće mjeriti ubrzanje direktno na razini potresnog stola.

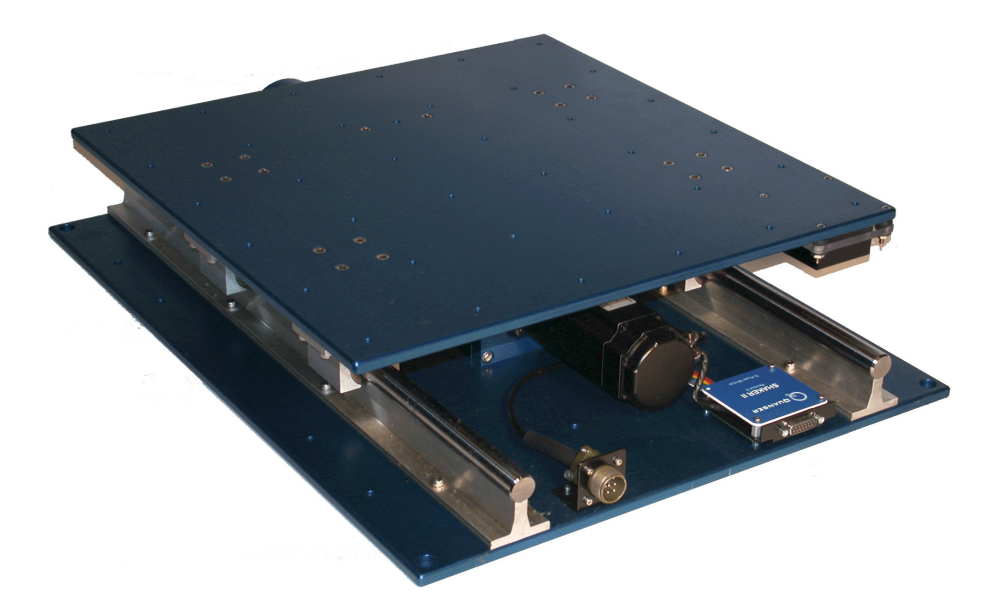

Slika 1: Potresni stol Quanser Shake Table II

Glavni dijelovi *Quanser Shake Table II* sustava korištenih za pokretanje potresnog stola se prikazani na slici 2. Sustav se sastoji od modula za napajanje (UPM), karticom za prikupljenje podataka (DAC, Q4 ili Q8), računalom sa instaliranim QuaRC programom i samim potresnim stolom.

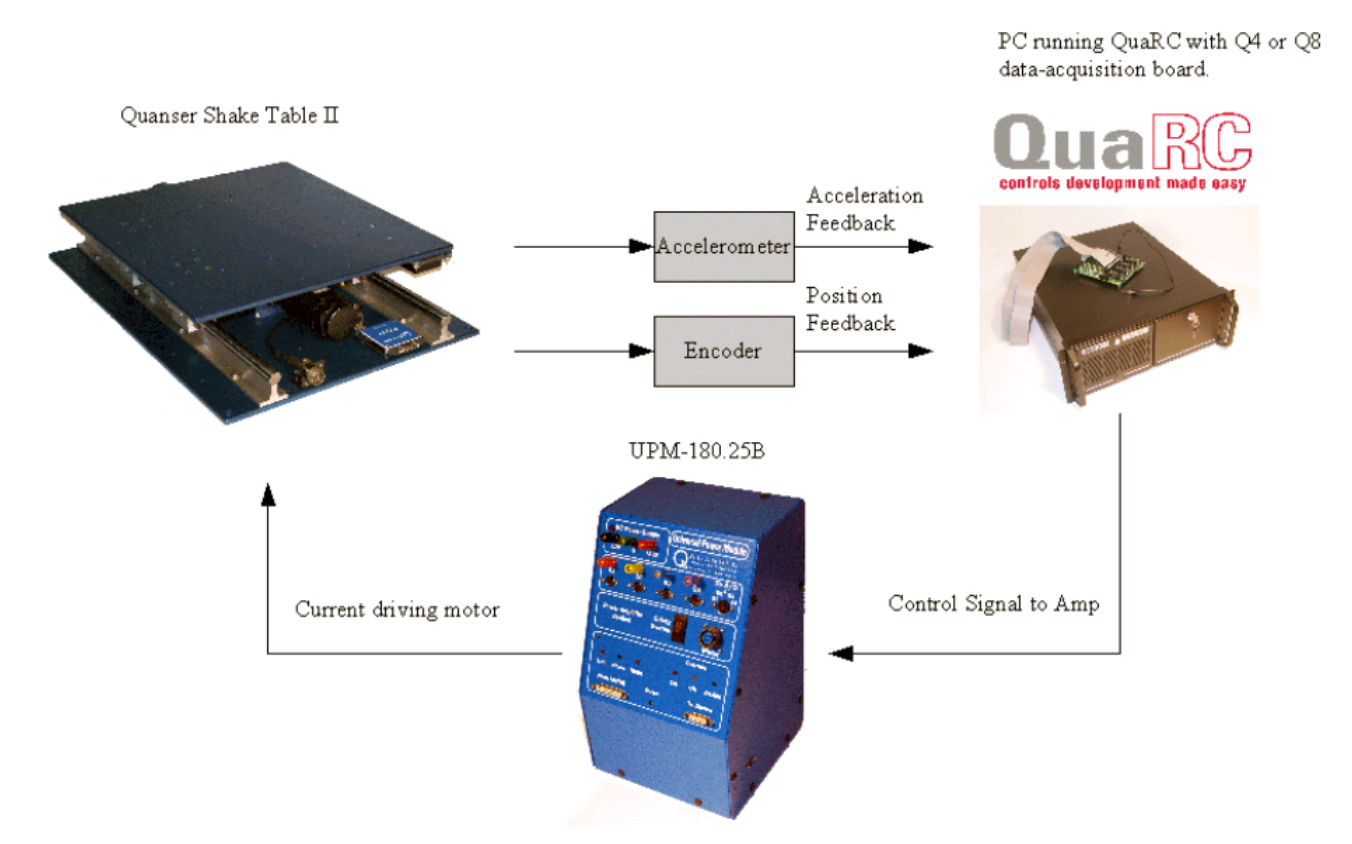

Slika 2: Prikaz glavnih dijelova sustava Quanser Shake Table II

Osnovne tehničke specifikacije potresnog stola Quanser Shake Table II prikazane su u tablici 1.

| Iznos                                                    |
|----------------------------------------------------------|
| $61~\mathrm{cm}\times46~\mathrm{cm}\times13~\mathrm{cm}$ |
| $27.2 \mathrm{~kg}$                                      |
| 46 cm $\times$ 46 cm                                     |
| $7.5  \mathrm{kg}$                                       |
| $\pm~7.62~\mathrm{cm}$                                   |
| $20~\mathrm{Hz}$                                         |
| $66.5~{ m cm/s}$                                         |
| $2.5~{ m g}$                                             |
| $1.27~\mathrm{cm/rev}$                                   |
| $400 \mathrm{W}$                                         |
| 12.5 A                                                   |
| $7.82 \mathrm{Nm}$                                       |
| 8192  counts/rev                                         |
| $3.1 \ \mu m/count$                                      |
| $\pm 49 \text{ m/s}^2$                                   |
| $1.0 \mathrm{g/V}$                                       |
|                                                          |

**Tablica 1:** Tehničke specifikacije — Quanser Shake Table II

# 2 Uvod

Nadalje u ovom priručniku biti će objašnjene i dane upute za pokretanje potresnog stola *Quanser* Shake Table II putem MATLAB–a i SIMULINK–a. Pokretanje potresnog stola podrazumjeva učitavanje željenih potresnih zapisa, korištenje Sine–sweep funkcije i obične Sine funkcije uz korištenje akcelerograma. Neki dijelovi skripti su modificirani od strane autora.

Terminologije korištene u priručniku:

- Pokreniti skriptu znači kliknuti na ikonu *Run* [F5] 🕨 ili u novim verzijama MATLAB–a
- Build u SIMULINK–<br/>u znači na alatnoj traci pronaći  $QUARC \Longrightarrow Build,$ kako pokazuje slik<br/>a $_3$
- Start u SIMULINK–<br/>u znači na alatnoj traci pronaći  $QUARC \Longrightarrow Start,$ na slici 3 prva na<br/>redba

| 🙀 q_cal                                             |                                                                                                    |        |                                                                                                    |
|-----------------------------------------------------|----------------------------------------------------------------------------------------------------|--------|----------------------------------------------------------------------------------------------------|
| File Edit View Simulation Format Tools              | QUARC Help                                                                                                    |        |                                                                                                    |
| 🗅   🛎 🖬 🚭   🖇 🖻 💼   😓 수 수                           | Start<br>Stop                                                                                                    | Ctrl+J | 🖴 🖻 🦀 📕 🛤 📾 🛞                                                                                                    |
| Shake Table II: Calibrate sta                       | Stop Build Clean Clean all Download Console Console for all Upload MAT File Set Log File Terminate unconnected ports Options Set default options Upgrade blocks Preferences Using QUARC Tip of the Day Demos | Ctrl+B | x (m)<br>x_dot (m/s)<br>x_dot (g)<br>im (A)<br>a0 (g)<br>a1 (g)<br>bome<br>ieft<br>stop with Message<br>"Calibration complete." |
|                                                     | Web resources<br>About                                                                                                    | •      | wo/ limit stops                                                                                                    |
| Generate the C source code and build the executable | e 100%                                                                                                    |        | FixedStepDiscrete //                                                                                                    |

Slika 3: Naredba Build unutar grafičkog sučelja SIMULINK-a i datoteke q\_cal.mdl

# 3 Pokretanje MATLAB-a i pronalazak odgovarajućeg direktorija

Otvaranje direktorija u kojemu se nalaze odgovarajuće skripta, nalazi se na poveznici:

C:\ Quarc\ Shake Table II CD v1.31\ Lab Files\ QUARC Controllers\ q4

MATLAB automatski učitava željeni direktorij, ako se pokrene skripta iz tog direktorija. Međutim, pokretanjem skripte MATLAB postavlja pitanje: *Želite li promjeniti lokaciju direktorija* (engl. *Do you want to change the filepath directory*) na što kliknete *Yes*. Drugi način je da se ulazi u direktorij direktno iz MATLAB–a. Tako da primjerice zaljepite vezu u alatnu traku (naznačeno na slici 4) ili na istoj alatnoj traci sami tražite odgovarajući direktorij klikom na trotočku, ili u novijoj verziji MATLAB–a klikom na ikonu 🛜.

| Current Folder: C:\Quarc\Shake Table II CD v1.31\Lab Files\QUARC Controllers\q4 | - |  | È |
|---------------------------------------------------------------------------------|---|--|---|
|---------------------------------------------------------------------------------|---|--|---|

Slika 4: Traka prikaza i odabira trenutnog radnog direktorija

# 4 Početne postavke — datoteka setup.m

Prije svakog početka potrebno je unijeti određene ulazne parametre. To se moguće pomoću skripte *setup.m*, prilikom čega MATLAB redom traži:

- Ukupnu masu modela koja se nanosi na potresni stol (u kilogramima, bez mase potresnog stola),
- Želite li vidjeti granice potresnog stola? Ako se potvrdi sa Y, prikazati će se prozor s definiranim ograničenjima (Slika 5), gdje je očitava npr. maksimalno dopušteno ubrzanje od 2.5 g. Unosom N preskače se ovaj prikaz.

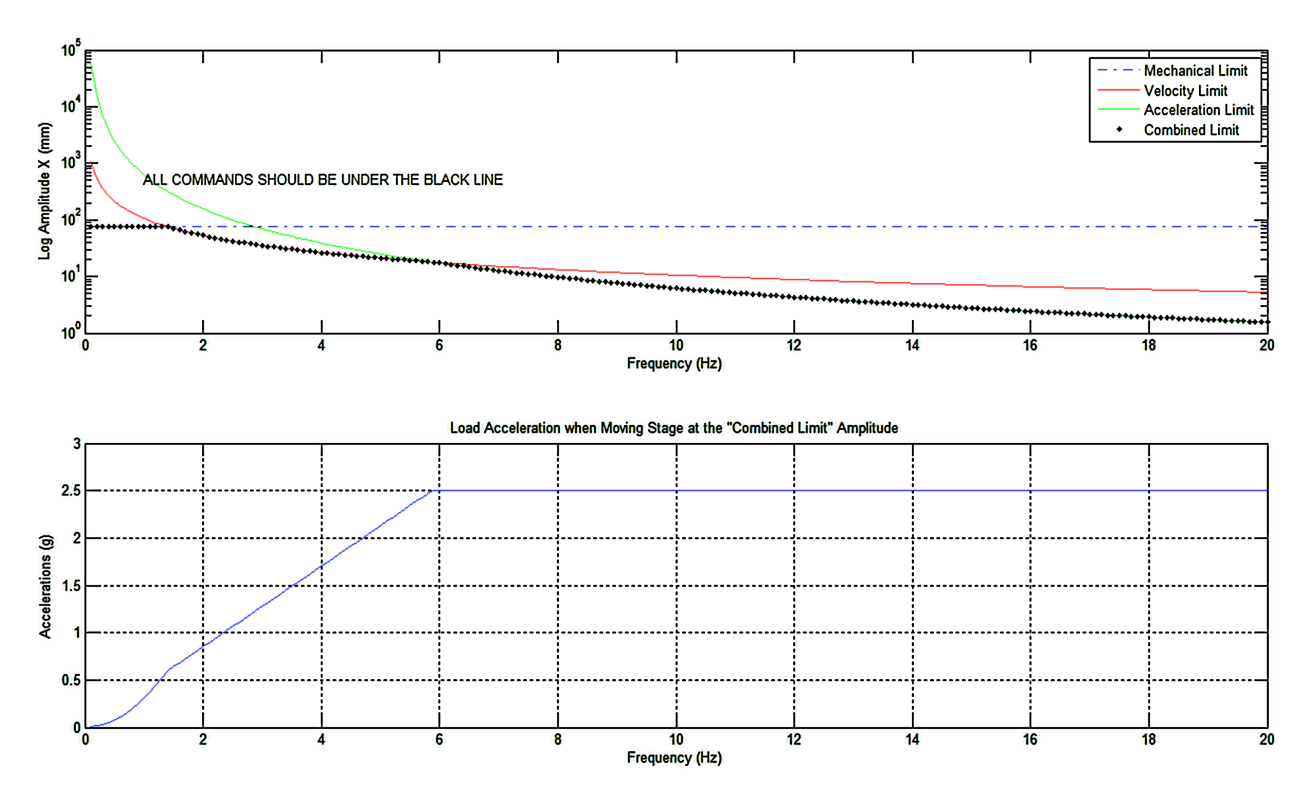

Slika 5: Prikaz ograničenja potresnog stola za ukupnu dodatnu masu modela

# 5 Učitavanje novog akcelerometra

Sam potresni stol ima ugrađen jedan akcelerometar s donje strane ploče potresnog stola, dok Fakultet posjeduje još dodatna 2 kompatibilna akcelerograma koja se trebaju povezati i učitati kako bi se mogli pohranjivati mjereni podaci. Ako željeni akcelerometri nisu prethodno učitani, potrebno je otvori željenu SIMULINK datoteku gdje se želi bilježiti ubrzanje (u ovome primjeru q\_sine.mdl). Zatim, potrebno je otvoriti žuti pravokutnik: *Scoopes: Accelerations*. Otvara se prozor s akcelerometrim kao na slici 6.

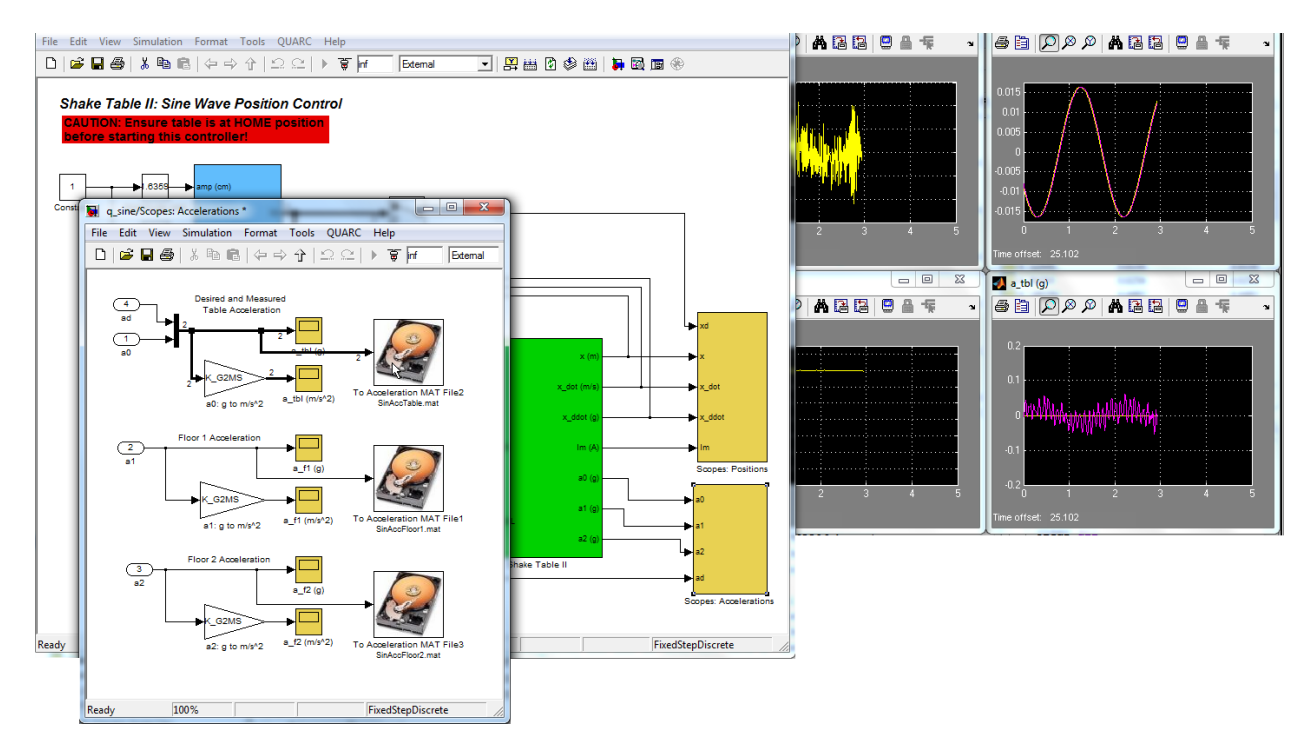

Slika 6: Prikaz akcelerometara u SIMULINK-u i datoteci q\_sine.mdl

Potrebno je napraviti duplikat (Copy-Paste) postojeće ikone tvrdoga diska a željenu poziciju. Zatim, dvoklikom na tvrdi disk otvara se novi prozor gdje se može preimenovati tvrdi disk, te vrsta formata i naziv varijable pod kojom će biti spremljeni podaci, kao na slici 7. Naziv koji se promijeni biti će naziv spremljenog zapisa u obliku MATLAB-ove matrice, odnosno format: .mat.

| To Host              | File                                                                                                    |
|----------------------|----------------------------------------------------------------------------------------------------|
| Writes t<br>array fo | he time and input signal to a file on the host machine in<br>rmat. Time is stored in the first row or column. |
| Parame               | ters                                                                                                    |
| File nam             | e:                                                                                                    |
| SinAccT              | Table.mat                                                                                                    |
| Variable             | name:                                                                                                    |
| SinAccT              | Table                                                                                                    |
| Decimati             | on:                                                                                                    |
| 1                    |                                                                                                    |
| Sample f             | ime (seconds):                                                                                                |
| -1                   |                                                                                                    |
| File form            | at: MAT-file v.4                                                                                              |
| Formatti             | ng options: No header or footer                                                                               |
| Арр                  | end to file                                                                                                   |

Slika 7: Promjena naziva akcelerometra, vrstu formata i naziva varijable u SIMULINK-u

Dakle moguće je mijenjati izlaznu vrstu datoteke, primjerice .txt na padajućem izborniku pokraj *File Format:*. Općenito je (a tako su i autori priručnika ostavljali) u formatu *MAT-file v.4.* Nakon preimenovanja potrebno je spojiti strelicu iznad koje piše: *Floor 1 Acceleration* s novo kreiranim tvrdim diskom. To se čini jednostavnim klikom na strelicu koja se nalazi s lijeve strane diska i povlačenjem do tražene strelice. Proces se ponavlja za sve željene akcelerograme dok se ne dobije izgled kao na slici 6. Pokretanjem potresnog stola MATLAB automatski pohranjuje zapis u direktorij gdje je SIMULINK datoteka koja je trenutno pokrenut. Dakle zapis ubrzanja pohranjuje se u .mat formatu, u vektorskom obliku kao redak (može se transponirati u vektor stupac) gdje je jedan red vrijeme, a drugi ubrzanje, odnosno akceleracija.

Osim što se može promijeniti format izlazne datoteke, moguće je konvertirati .mat zapis u Excel zapis tj. u .xlsx. Mogu se označiti i kopirati željeni redovi i stupovi, te ih potom ručno kopirati u Excel, ili preko unaprijed pripremljene skripte: mat2xlsx.m o kojoj će više biti riječi u poglavlju 10.1).

## 6 Kalibriranje potresnog stola na neutralnu Home poziciju

#### 6.1 Općenito

Nakon setup.m skripte, i prije samog pokretanja stola, potrebno je kalibrirati potresni stol kako bi se pozicionirao u neutralnu *Home* poziciju, što označava središte ukupnih mogućih pomaka potresnog stola. U suprotnom stol se ne može pokrenuti. U svakoj SIMULINK datoteci koja pokreće potresni stol program upozorava: (engl. *Ensure table is at HOME position before starting the controler*), što u prijevodu znači: *Provjerite da je stol na HOME poziciji prije nego što pokrenete kontroler*. Stol je kalibriran kada na modulu za napajanje (UPM-180-25B) potresnog stola svijetli zelena lampica iznad riječi *Home*, kako pokazuje slika 8, u suprotnom svijetli crveno.

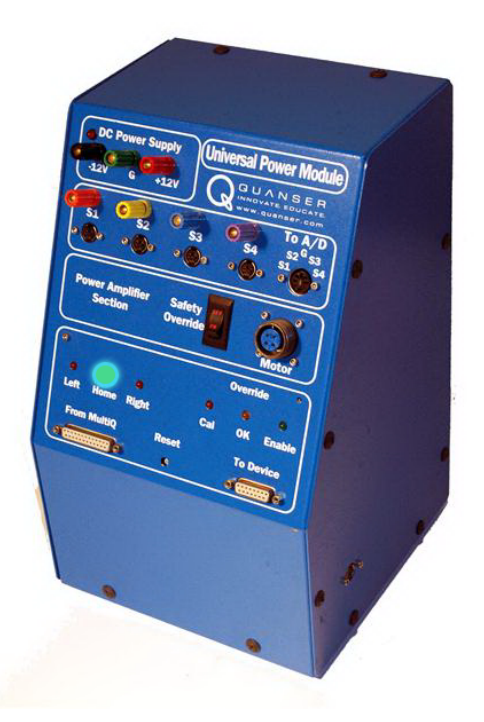

Slika 8: Modul za napajanje (UPM-180-25B) potresnog stola na kojemu svijetli zelena lampica iznad riječi ${\it Home}$ 

Kalibriranje se može napraviti na više načina:

- 1. Način: Putem SIMULINK-a: q\_cal.mdl
- 2. Način: Putem Shake Table II Controler-a (QUANSER-ovog standalone programa)
- 3. Način: Putem ručnog namještanja

#### 6.2 Način putem SIMULINK–a

Prvo, potrebno je otvoriti i namjestiti težinu u prije opisanoj skripti setup.m, opširnije o tome u poglavlju 4. Nakon podešavanja dvoklikom na **q\_cal.mdl** otvara se prozor u SIMULINK–u. Zatim, u alatnoj traci klikom na **QUANSER** otvara se padajući prozor. U padajućem prozoru potrebno je pronaći i kliknuti **Build** kako pokazuje slika 3. SIMULINK zatim započinje razvijati programski kód u MATLAB–u, a po završetku daje napomenu *Calibration complete* na što kliknete OK (slika 9).

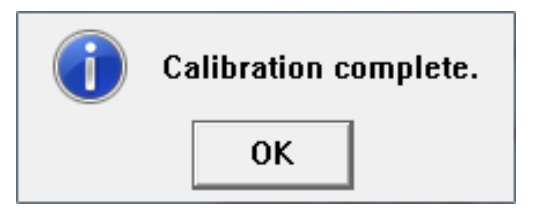

Slika 9: Poruka na kraju kalibracije

### 6.3 Način putem Shake Table II Controler-a

Pokrene se Shake Table II Controler, zatim se pusti da sam kalibrira. Kalibriran je kada se upali zelena pločica iznad riječi Home, tj. kada linija u grafu (Time—Amplitude) postane horizontalna,

nakon čega se klikne gumb STOP (slika 10).

| Shake Table II Control.vi                                                                                                    |                                                 |                             |                  |           |               |           | x         |
|----------------------------------------------------------------------------------------------------|-------------------------------------------------|-----------------------------|------------------|-----------|---------------|-----------|-----------|
| <u>File Edit Operate Tools Window H</u> elp                                                                                                    |                                                 |                             |                  |           |               |           |           |
| 00                                                                                                    |                                                 |                             |                  |           |               |           | POS       |
| STOP Shake Table II<br>UPM-180-258 Digital Inputs<br>Left limit Home limitRight limit Cal signal                                                                                                    | Control<br>Status Message<br>Booting amplifier. | Qua<br>controls development |                  |           | R(<br>at made | C<br>easy |           |
|                                                                                                    | Stage Position Scope                            | Acceleration Scopes         | 1                |           |               |           | 0.(1      |
| Sine wave Chirp Workindge Eartriquake Kobe Eartriquake                                                                                                    | Stage Position                                  |                             |                  |           | Desir         | ured      | $\approx$ |
| Signal Type         Image: Signal Type           Amplitude (cmt)         1.00           6.00         2.00           4.00         1.00           0.00         5.00                                                                                                    | 5-<br>4-<br>3-<br>2-<br>(fu:) = 10-<br>=        |                             |                  |           |               |           |           |
| Configuration Data Setup Errors                                                                                                    | 0.0 2.0                                         | 4.0 6.0 8.0                 | 10.0<br>Time (s) | 12.0 14.0 | 16.0          | 18.0      | 20.0      |
| Press to download controller.<br>Turn off once downloaded.<br>Select local/remote operation and IP of local/remote PC.<br>Operation Mode<br>Local Address<br>Local Address<br>Local Incelhost<br>Decelhost<br>Decelhost<br>Decelhost<br>Decelhost<br>Dependent<br>Open Console<br>Open Console<br>Decelhost<br>Decelhost<br>De |                                                 |                             |                  |           |               |           |           |

Slika 10: Kalibriranje putem Shake Table II Controler-a

### 6.4 Ručno kalibriranje

Postoji mogućnost ručnog kalibriranja kada stol nije zakočen. Ovaj način se ne preporuča, a princip rada je pomicanje ploče prema centru sve dok se na modulu za napajanje ne uključi lampica *Home*.

## 7 Učitavanje odabranog novog potresnog zapisa — make\_quake.m

Potrebni koraci nabrojani redom:

- Pokretanje skripte setup.m (više o tome u poglavlju 4)
- Kalibriranje potresnog stola (više o tome u poglavlju 6)
- Pokretanje skripte make\_quake.m ili make\_quake\_eu.m
- Build-anje, zatim pokretanje q\_data.mdl

#### 7.1 Pokretanje skripte make\_quake.m

Skripta make\_quake.m je prilagođena učitavanju potresa s PEER-ove baze potresnih zapisa:

http://ngawest2.berkeley.edu/

http://peer.berkeley.edu/smcat/search.html

Prvi link se odnosi na <u>novu</u> stranicu PEER baze (**NGA–West2**), dok je drugi link za <u>staru</u> verziju PEER baze potresnih zapisa.

Nakon što se skine željeni potres, potrebno je datoteku premjestiti u direktorij iz kojega se učitava skripta. Učitavanjem skripte otvara se prozor prikazan na slici 11.

| File | Edit Text Go Cell Tools Debug Desktop Window Help 🏻 🄊 🛪 🗙                                                                                                    |
|------|----------------------------------------------------------------------------------------------------|
| : 🎦  | 😂 🖩   🌡 ங 🛍 🥠 (*   🌭 🗇 -   🏘 🗭 🔶 🈥   🚬 - 🔮 🗶 🖷 🏗 💷 🌆   📖 -   🍂 🔲 -                                                                                                    |
| +=   | $\begin{bmatrix} -1.0 + + + 1.1 \\ -1.0 \end{bmatrix} \times \begin{bmatrix} -1.0 \\ -1.0 \\ -1.1 \end{bmatrix} \times \begin{bmatrix} -1.0 \\ -1.1 \\ -1.1 \\ -1.1 \end{bmatrix}$ |
| 1    | <u> </u>                                                                                                    |
| 2    | % MAKE QUAKE                                                                                                    |
| 3    |                                                                                                    |
| 4    | % Use this file to simulate an earthquake on the Shake Table II system when                                                                                                    |
| 5    | % the recorded data is in gravitational acceleration units (g). The q_scale                                                                                                    |
| 6    | % algorithm is used to compute the desired position such that the measured                                                                                                    |
| 7    | <pre>% accelerations yielded on the STII are equivalent to the recorded values.</pre>                                                                                              |
| 8    | 8                                                                                                    |
| 9    | % Copyright (C) 2007 Quanser Consulting Inc.                                                                                                    |
| 10   | % Quanser Consulting Inc.                                                                                                    |
| 11   | § ************************************                                                                                                    |
| 12   | 95                                                                                                    |
| 13   | § ************************************                                                                                                    |
| 14   | * INPUT                                                                                                    |
| 15   |                                                                                                    |
| 10   | <pre>% name of data source file:<br/>% Examples: Kebs = [HIK000 ]T21 Northwidze = [SY1000 ]T21</pre>                                                                               |
| 10   | <pre>% Examples: Kobe = 'HIKODO.AI2', NorthFlage = 'SILO90.AI2', % El Contro = UH-E05140 MT21 on Mondoning = ICEM000 MT21</pre>                                                    |
| 10   | S Mpr. Marin Grubisic = 'NGA no 77 BHL254 AT2'                                                                                                    |
| 20   | <pre>% Npr. Marin Grubisic = 'NGA no 77 PUL164_AT2</pre>                                                                                                    |
| 21   | <pre>% Npr. Marin Grubisic = 'ElCentroChopra.AT2'. ili 'Loma2.AT2'</pre>                                                                                                    |
| 22 - | input filename ='NGA no 738 NAS180a.AT2';                                                                                                    |
| 23   | <pre>% Maximum scaled position (cm). NOTE: Set below 7.62 cm stroke limit.</pre>                                                                                                   |
| 24 - | $x \max = 4.07;$                                                                                                    |
| 25   | е- т<br>8                                                                                                    |
| 26   | § ************************************                                                                                                    |
| 27   | % MAKE QUAKE                                                                                                    |
| 28   | § ************************************                                                                                                    |
| 29   | <pre>% load recorded acceleration earthquake data in workspace (g) and sample</pre>                                                                                                |
| 30   | <pre>% time (s)</pre>                                                                                                    |
| 31 - | <pre>[dt,acc_data] = init_earthquake_data(input_filename);</pre>                                                                                                    |
| 32   | % construct trajectory                                                                                                    |
| 33 - | <pre>[t,a] = construct_quake_trajectory(acc_data,dt);</pre>                                                                                                    |
| 34   | 8                                                                                                    |
| 35   | S Compute desired position of STII to achieve actual quake accelerations.                                                                                                    |
| 36   | s t Setpoint time arrya (s).                                                                                                    |

Slika 11: Izgled skripte make\_quake.m

Zatim, u redu gdje piše input\_filename: 'ime\_potresa.AT2', u roza polje se upiše naziv datoteke potresnog zapisa. Treba napomenuti da se prilikom upisa nalazi jedan navodnik na početku i jedan na kraju naziva potresa, i treba pripaziti da u nazivu potresa nema razmaka te da ima vlastitu ekstenziju (.AT2).

Nakon upisa željenog potresa potrebno je postaviti ograničenje pomaka ploče potresnog stola. Ograničenje se upisuje u retku gdje piše: x\_max=4.0;, granični pomak se upisuje u centimetrima, a maksimalni pomak stola je točno 7,62 cm. Međutim, preporučuju se ograničenje do max 6 cm kako bi imali određenu sigurnost. Po završetku, pokrene se skripta klikom na *start*.

Nakon pokretanja skripte, MATLAB prikaže modificirane, <u>skalirane</u> zapise ubrzanje-vrijeme i

pomak-vrijeme. Izađete iz prozora i krenite na sljedeći korak.

#### 7.2 Pokretanje skripte make\_quake\_eu.m

Sve što vrijedi za predhodno poglavlje o make\_quake.m vrijedi i ovdje. Međutim, ova skripta je prilagođena za učitavanje potresa s Europske baze potresnih zapisa, *European Strong Motion Database* stranice:

http://www.isesd.hi.is/ESD\_Local/frameset.htm

Ako se skine zapis potresa sa navedene straince, potrebno ga je dodatno urediti: Sve viškove redova obrisati, ali napraviti jedan red s **FILTER POINTS** koji sadržava slijedeće:

#### FILTER POINTS: HP=0.25 Hz LP=25.0 Hz NPTS= 4795, DT= 0.01 SEC

Gdje je:

- HP High Point najveća frekvencija (ne važna stavka) u Hz
- LP Low Point najmanja frekvencija (ne važna stavka) u Hz
- NPTS Numer of Points Ukupan broj točaka
- **DT** Duration Time Interval između točaka akceleracije u SEC

Nevažne stavke se ne moraju unijeti jer ne utječu na naredne korake. Uz brisanje prvih redova važno je obrisati sve redove koji ne sadrže bitne korelacije: *brzina-vrijeme* i *pomak-vrijeme*. Ove stavke se nalaze u svakome zapisu s navede stranice i potrebno ih je obrisati, tj. treba ostaviti samo zapis *ubrzanje-vrijeme*. Također, zapisi ne smiju sadržavati zarez već točke kao oznaku za decimalni oznaku. Konačni izgled potresnog zapisa treba biti kao na slici 12.

| File       | Edit | Format | View   | Help    |                |              |              |              |
|------------|------|--------|--------|---------|----------------|--------------|--------------|--------------|
| C T I T    |      |        | HP-0   | 25 HZ   | 1 P-25 0 H7NPT | S- 4705 DT-  | 0.01.550     |              |
| _0 5       | 3120 | E-03 - | 0 1228 | 25 112  | _0 110085_02   | -0 269245-02 | -0.605875-02 | -0 805105-02 |
|            | 8306 | 1=_02  | _0 1/0 | 0000-01 | -0.285066-01   | _0_3/0100_01 | _0 108215_01 | 0.826455-02  |
| ~~~.       | 2006 | 10-01  | 0 252  | 2786-01 | 0.22867E_01    | 0.227786_01  | -0.22202E-02 | -0.216275-01 |
| ×.         | 2685 | 20 01  | 0.33   | 255-01  | 0.150170-01    | 0.22778E-01  | 0.118080-01  | -0.310372-01 |
| -0.        | 2556 | 50-01  | -0.134 | 580E_01 | -0.17860E-02   | 0.24308E-01  | 0.281255-01  | 0.148125-02  |
| -0.        | 2001 | 5E-01  | 0.240  | 560E-01 | 0 46246F 01    | 0.20399E-01  | 0.30123E-01  | 0.14013E-01  |
| -0.        | 2001 |        | 0.420  | 035-01  | 0 50354F 03    | -0.40331E-01 | -0.23/19E-01 | 0.42495E-02  |
| ÿ.         | 2022 |        | 0.225  | 795E-01 | 0.30234E-02    | -0.3/101E-03 | 0.390//E-02  | -0.53100E-02 |
| -0.        | 30// | 0E-01  | 0.30/  | 00E-01  | -0.40240E-02   | 0.54400E-01  | 0.29520E-01  | -0.11190E-01 |
| -0.        | 2390 | 3E-UI  | 0.155  | DE-01   | 0.00318E-01    | 0.3/93/E-01  | 0.91030E-02  | -0.3398/E-01 |
| -0.        | 1001 | IE-UI  | -0.135 | 990E-01 | 0.4090/E-02    | 0.12418E-01  | 0.2110/E-01  | 0.38400E-01  |
| <u>v</u> . | 4894 | DE-OT  | 0.28/  | TIE-OI  | -0.11008E-01   | -0.2/208E-01 | 0.32033E-03  | 0.20425E-01  |
| <u>v</u> . | 4702 | 3E-02  | -0.418 | 586E-01 | -0.55482E-01   | -0.25593E-01 | 0.88550E-02  | 0.282/8E-01  |
| <u>o</u> . | 4101 | 3E-01  | 0.410  | 089E-01 | 0./9931E-02    | -0.3853/E-01 | -0.4/428E-01 | -0.35261E-02 |
| 0.         | 44/3 | 2E-01  | 0.496  | 05E-01  | 0.20538E-01    | 0.48315E-02  | 0.22124E-01  | 0.4210/E-01  |
| 0.         | 2862 | 3E-01  | -0.6/1 | 46E-02  | -0.166/4E-01   | 0.1294/E-01  | 0.39239E-01  | 0.22450E-01  |
| -0.        | 1308 | 8E-01  | -0.185 | 539E-01 | 0.62620E-02    | 0.14967E-01  | -0.92246E-02 | -0.29763E-01 |
| -0.        | 1255 | 4E-01  | 0.226  | 535E-01 | 0.29349E-01    | -0.92565E-03 | -0.25532E-01 | -0.89869E-02 |
| 0.         | 2536 | 9E-01  | 0.305  | 577E-01 | 0.18496E-02    | -0.25200E-01 | -0.38737E-01 | -0.54930E-01 |
| -0.        | 6356 | 2E-01  | -0.285 | 592E-01 | 0.34575E-01    | 0.59047E-01  | 0.25949E-01  | -0.63080E-03 |
| 0.         | 1987 | 8E-01  | 0.404  | 11E-01  | 0.12217E-01    | -0.28261E-01 | -0.21564E-01 | 0.19253E-01  |
| 0.         | 3331 | 3E-01  | 0.274  | 175E-02 | -0.34914E-01   | -0.46389E-01 | -0.31684E-01 | -0.65602E-02 |
| 0.         | 1121 | 7E-01  | 0.781  | .35E-02 | -0.16006E-01   | -0.44915E-01 | -0.60309E-01 | -0.49129E-01 |
| -0.        | 1242 | 2E-01  | 0.234  | 30E-01  | 0.27778E-01    | 0.28760E-03  | -0.26103E-01 | -0.31327E-01 |
| -0.        | 2332 | 6E-01  | -0.108 | 348E-01 | 0.13710E-01    | 0.41598E-01  | 0.43821E-01  | 0.98780E-02  |
| -0.        | 2837 | 7E-01  | -0.338 | 331E-01 | -0.13901E-02   | 0.38699E-01  | 0.52965E-01  | 0.35195E-01  |
| 0.         | 1188 | 3E-01  | 0.849  | 929E-02 | 0.20546E-01    | 0.26965E-01  | 0.20407E-01  | 0.35633E-02  |

Slika 12: Pripremljen zapis potresa s Europske baze koristeći make\_quake\_eu.m

#### 7.3 Build i Start q\_data.mdl

Nakon što se pokrenula skripta make\_quake.m ili make\_quake\_eu.m potrebno je otvoriti q\_data.mdl. Otvara se prozor u SIMULINK-u gdje se pokrene naredba *Build*. Zatim MATLAB započinje generiranje kódova, te po završetku daje notifikaciju:

#### model q\_data has been downloaded to target...

Nakon navedene poruke potrebno se vratiti u SIMULINK prozor i pokrenuti stol klikom na *Start* (Slika 13).

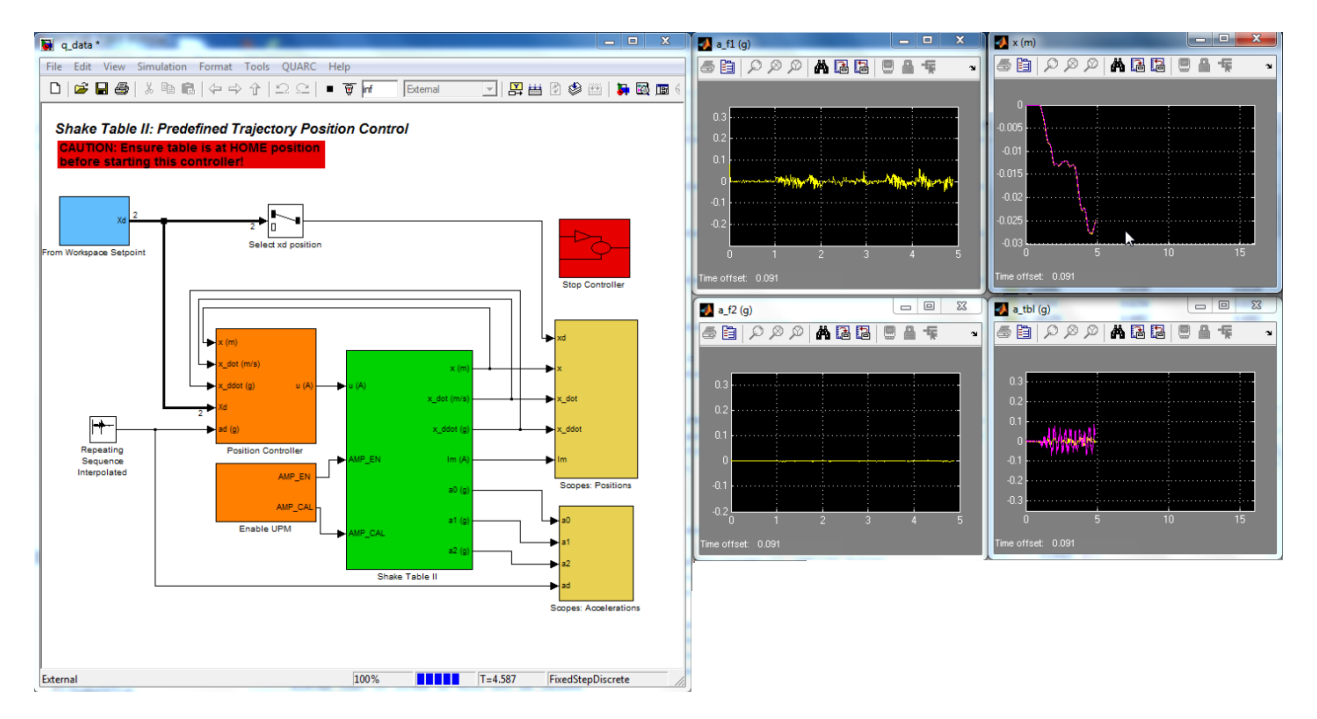

Slika 13: Izgled q\_data.mdl u procesu pokretanja potresnog stola

## 8 Pokretanje potresnog stola sinusnom funkcijom: Sine Wave

Sljedeći koraci će pokretati ploču stola tako da pomak ploče opisuje sinusnu funkciju, uz mogućnost mijenjanja frekvencije i amplitude uslijed trajanja pobude. Identično radu QUANSER–ovog Controler–a. Koraci za pokretanje stola su:

- Pokretanje skripte setup.m (više u poglavlju 4)
- Kalibriranje stola (više u poglavlju 6)
- Buildanje, zatim pokretanje q\_sine.mdl

Dvoklikom na q\_sine.mdl otvara se prozor u SIMULINK–u gdje je potrebno pokrenuti Build. MATLAB će pritom generirati kód što je gotovo kada MATLAB ispiše notifikaciju:

Model q\_sine. has been donwloaded to target...

Nakon završne poruke potrebno je vratiti prozor SIMULINK–a. Klikom na *Start* pokreće se stol. Postoji mogućnost mijenjanja frekvencije i/ili amplitude, dvoklikom na plavi pravokutnik ispod kojeg piše: *Smooth Sine Setpoint* otvaraju se novi prozori s frekvencijom i amplitudom. Mijenjanje frekvencije i amplitude moguće je povlačenjem klizača mišem te ručnim unosom željenih parametara ispod trake za povlačenje (vidljivo na slici 14).

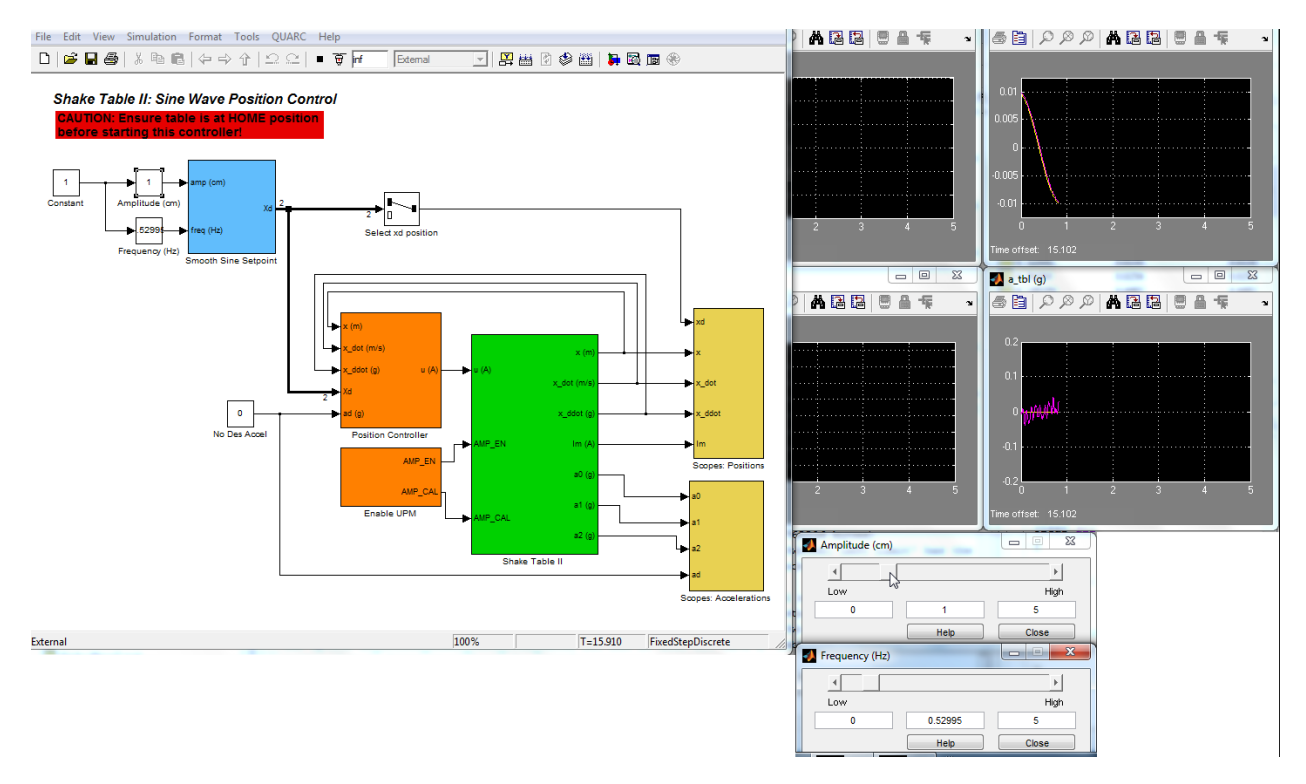

Slika 14: Izgled q\_sine.mdl u procesu pokretanja potresnog stola

# 9 Pokretanje potresnog stola promjenjivom sinusnom funkcijom: Sine Sweep

Sine Sweep, također poznat kao i *Chirp* signal, je sinusni val s fiksnom amplitudom koji povećava frekvenciju u vremenu, te na taj način pobuđuje model kojem možemo odrediti frekvencijski odziv. Prema tvorničkim postavkama zamah se povećaba od 1 Hz do 15 Hz u 30 sekundi s amplitudom od 2 mm, to ove postavke se mogu varirati kroz upravljačku ploču. Koraci za pokretanje stola su putem q\_sweep.mdl su vrlo slični kao u prethodnom poglavlju:

- Pokretanje skripte setup.m (više u poglavlju 4)
- Kalibriranje stola (više u poglavlju 6)
- Buildanje, zatim pokretanje q\_sweep.mdl

Nakon pokretanja datoteke q\_sweep.mdl potrebno je provjeriti postavke u bloku *Scopes:* Accelerations kako bi pridružili pojedini naziv i format datoteke koja će pohranjivati podatke pojedinog akcelerometra (slika 15).

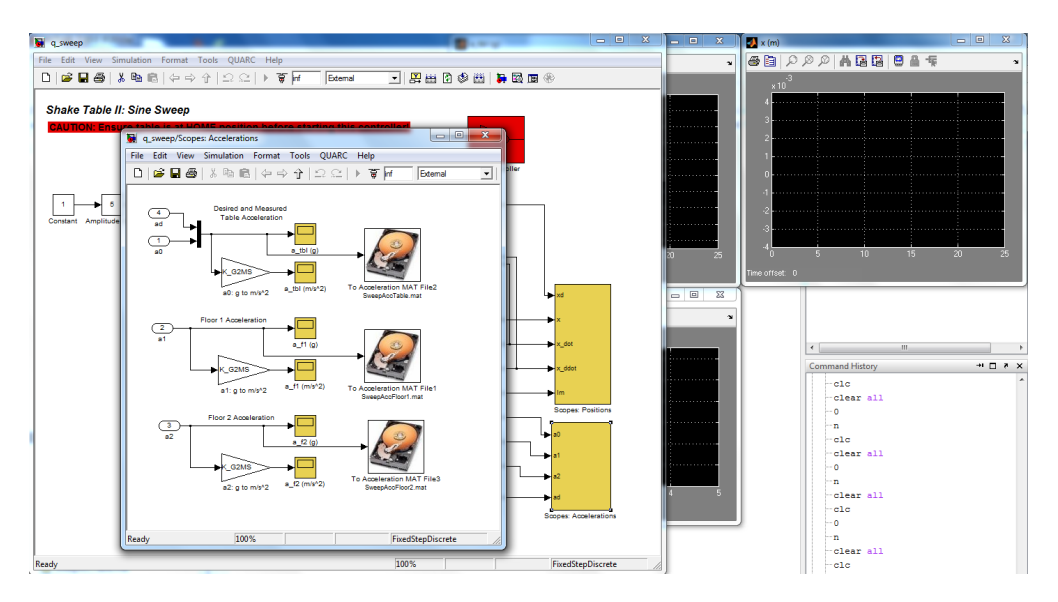

Slika 15: Izgled q\_sweep.mdl u procesu pokretanja potresnog stola

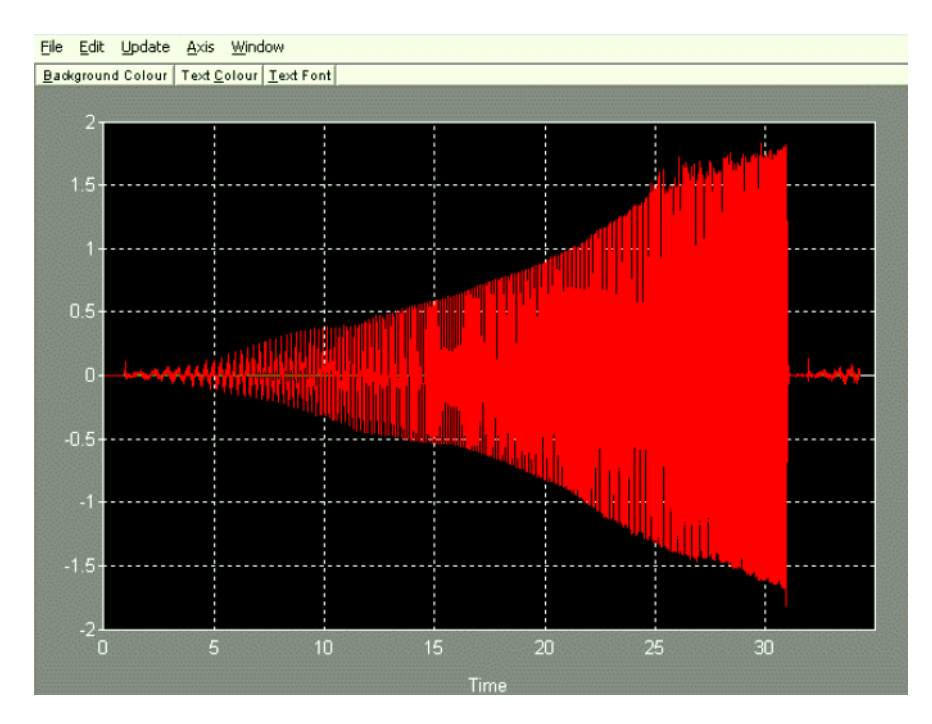

Slika 16: Prikaz pobude Sine Sweep signalom s povećanjem frekvencije u vremenu

Nakon provedenog ispitivanja sa *Sine Sweep* funkcijom potrebno je provesti FFT tranformaciju (brza Fourierova transformacija) jednostavnom naredbom u MATLAB–u Y = fft (x). Fourierova analiza proizlazi iz glavne ideje da svaku periodičku funkciju možemo zapisati kao sumu sinusa različitih amplituda, faza i frekvencija koja se inače naziva Fourierov red. Ista transformirana funkcija se često predstavlja u logaritamskom obliku vrijednosti na apscisi, koju možete provesti MATLAB funkcijom semilogx. Na slici 18 prikazan je primjer dinamičkog odgovora elastičnog SDOF sustava s elastičnim osnovnim periodom od 1.0 sekunde i viskoznim prigušenjem od 5% na potresni zapis *Kobe*. Mjerena ubrzanja na vrhu SDOF sustava su transformirana putem FFT transformacije i također prikazana u obliku spektra odziva. Za ovaj primjer SDOF sustava možemo vidjeti da je dinamički odziv s najvećom amplitudom prisutan pri frekvenciji od 0.9766 Hz, što nam govori da je osnovni period konstrukcije 1.024 sekunde.

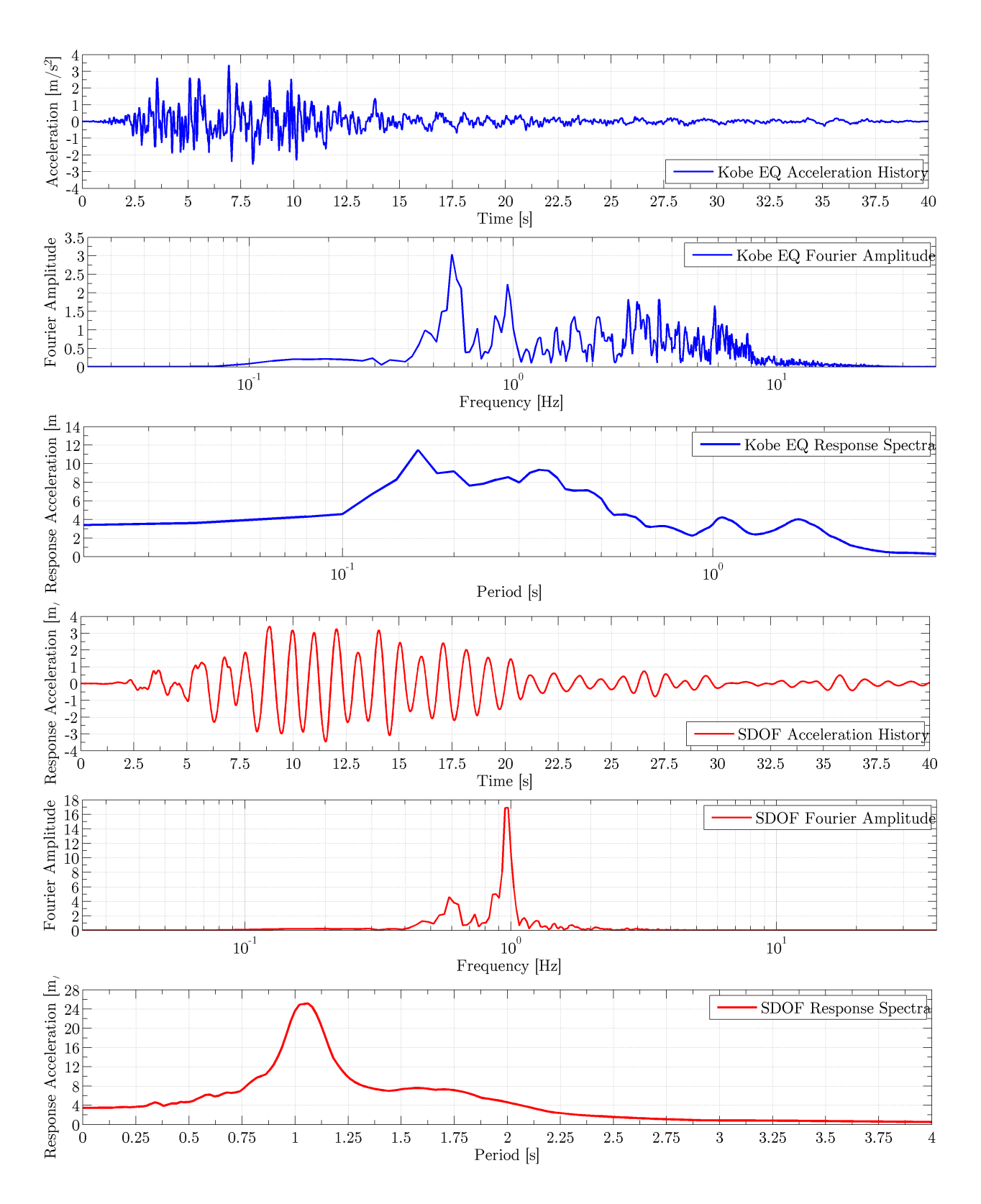

Slika 17: Prikaz pobude Sine Sweep signalom s povećanjem frekvencije u vremenu

## 10 Dodatci

#### 10.1 Konvertiranje MATLAB varijabli u Excel: mat2xlsx.m

Ova skripts konvertira MATLAB-ov .mat file u Excel .xlsx datoteku. Otvorite mat2xlsx.m.

Ispod pitanja: Koji file želite konvertirati nalazi se naredba:

```
load('SweepAccFloor1.mat')
```

gdje je potrebno umjesto SweepAccFloor1 upisati ime varijable koju se želi konvertirati, imajući na umu da uvijek mora biti pod navodnicima (ne duplim) i da mora imati domenu .mat. Ispod naredbe load nalazi se nova naredba data=SweepFaccFloor1, gdje je potrebno zalijepiti samo ime datoteke koju želimo konvertirati. Nadalje, ispod pitanja: "Kako želite imenovati Excel file?" nalazi se naredba:

filename='Sweep.xlsx'

umjesto *Sweep* napišete željeni naziv Excel datoteke, također, imajući u vidu da se moraju ostaviti navodnici i domena .xlsx.

Pokretanjem skripte klikom na Run, stvori se Excel datoteka u direktoriju gdje se nalazi skripta.

Algoritam 1: Skripta za pretvaranje .mat datoteke u Excel datoteku .xlsx

```
clc;clear all;
1
  2
  888
                  Skripta za konvertiranje .mat u .xsls
                                                              888
3
  응응응
                  uredjena za potrebe potresnoga stola
                                                               888
4
  5
  %% Koji file zelite konvertirati?
6
7
8
         load('SweepAccFloor1.mat');
         data= SweepAccFloor1;
9
10
  % Na oba mjesta staviti ime file-a koje zelite konvertirati s time da u
11
  % prvom redu morate ostaviti .mat i navodnike ' ', a u drugome ne
12
13
  %% Kako zelite imenovati excel file?
14
15
         filename = 'Sweep.xlsx';
16
17
  % Morate ostaviti .xlsx i navodnike ' '
18
  %% Konvertiranje
19
20
  xlswrite(filename, data.');
21
22
  %% Izradio: Filip Anic, kontakt: anic.filip@gmail.com
23
```

#### 10.2 Mijenjanje ubrzanja potresnog zapisa amp\_vamp.m

Ova skripta mijenja zapis potresa. Upiše se traženo maksimalno ubrzanje, zatim skripta računa koeficijent koji je potreban da bi se dobila traženo maksimalno ubrzanje i s njime množi svaku točku zapisa.

Prvo se unese tražena maksimalna amplituda u redu: amp=2, u ovom primjeru 2 g. Zatim se

unese ime zapisa i njegova domena u M=importdata('STY090.AT2') u ovome slučaju to je STY090. Ne smije se zaboraviti staviti domena .AT2 i navodnici. Zatim treba dati naziv novom zapisu u redu:

dlmwrite('novi\_naziv.AT2', B, 'delimiter', 't'); gdje je potrebno samo upisati ime i domenu umjesto novi\_naziv.AT2. Imajući u vidu da se ne smiju zaboraviti navodnici i domena .AT2. Sada se skripta može pokrenuti i MATLAB automatski spasi novi zapis u direktorij gdje je i skripta. Međutim, MATLAB sprema samo brojeve, tako da je potrebno otvoriti taj file, kopirati i zalijepiti tekstualni dio primjerice: FILTER POINTS:...

Algoritam 2: Skripta za mijenjanje amplitude nekoga zapisa

```
1 clc;clear all;
 2
  888
                     Mijenjanje akceleracije zapisa
                                                                 888
3
  4
  %% Unos
\mathbf{5}
  amp=2; % zeljena maksimalna akceleracija, potresni stol ima max 2.5g
6
  M=importdata('CPM000.AT2'); % Zapisa koji zelite mijenjati
\overline{7}
8
9
  %% Proracun
  Z=M.data:
10
  if abs(max(Z(:))) < abs(min(Z(:)));
11
     k=abs(min(Z(:)));
12
  else
13
     k=abs(max(Z(:)));
14
15 end
     B=(amp/k) * Z;
16
17
 %% Spremanje u .AT2 format
18
 dlmwrite('novi_naziv.AT2',B,'delimiter','\t'); % zeljeni naziv novog zapisa
19
20
  %% Upute nakon spremanja u .AT2 format
21
  % Ova skripta sprema samo brojeve, stoga, morate otvoriti file nakon
22
  % spremanja i zaljepiti sucelja
23
  %% Napravio: Filip Anic, kontakt: anic.filip@gmail.com
24
```

# 10.3 Izračun brzine i pomaka u vremenu, FFT transformacije i spektra odgovora Quanser\_Marin.m

Slijedeća skripta učitava i obrađuje zapis ubrzanja pojedinog akcelerograma u npr. .mat formatu. Skripta izračunava brzinu i pomak u vremenu, FFT transformaciju i spektar odgovora, te prikazuje njihove maksimalne vrijednosti. Učitani zapis ubrzanja u vremenu može biti potresni zapis ili određeni izmjereni zapis ubrzanja određenog modela. Skripta također automatski pohranjuje sliku i izračunate vrijednosti u dvije .xlsx datoteke. Mogući su vrlo jednostavna ažuriranja i dopunjavanja ovih skripti. Na slici 18 prikazan je primjer rezultata skripte Quanser\_Marin.m. Skripta Quanser\_Marin.m u svojoj pozadini pokreće i MATLAB funkciju koja se nalazi u datoteci spec.m koja izračunava samo spektar odziva te je poželjno da budu unutar iste radne mape.

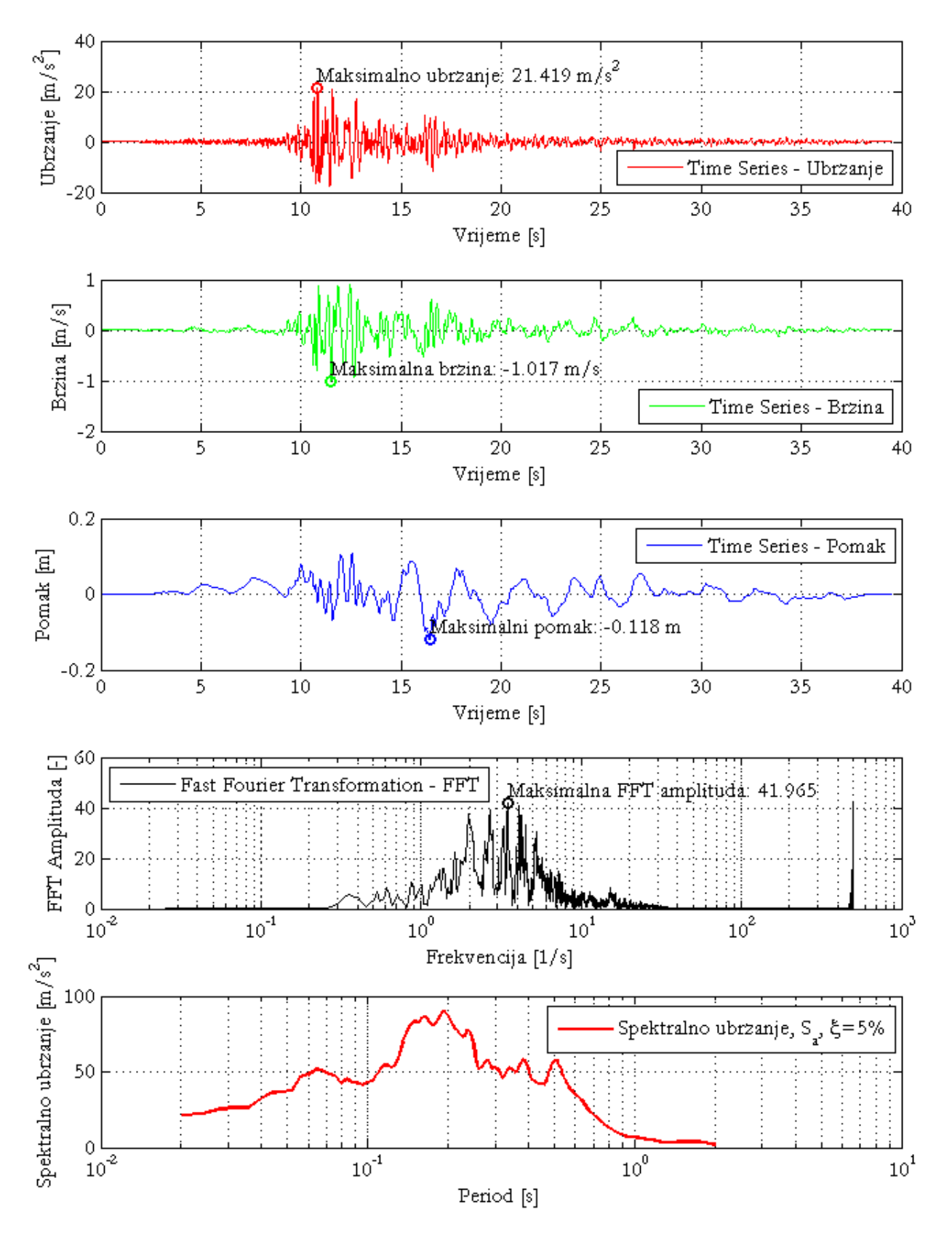

Slika 18: Prikaz rezultata skripte Quanser\_Marin.m

Algoritam 3: Skripta za izračun brzine, pomaka, FFT transformacije i spektra odgovora za određenu snimljeni zapis ubrzanja

```
1 % +----+
2 % | Marin Grubisic, M.C.E, Ph.D. Student
3 % | Josip Juraj Strossmayer University of Osijek
4 % | Faculty of Civil Engineering Osijek, Croatia
5 % | Department for Technical Mechanics
6 %
     1
7 % | E-mail: marin.grubisic@gfos.hr
8 % | Web: www.maringrubisic.com, www.gfos.unios.hr |
9 % | Date:
               24.5.2014.
                                                        10
  8
    +-----+
11
12 %% QUANSER Script for Experiment Time Series Plot
13
14 clc
15 clear all
16 close all
17
18 % Import the file
19 newData1 = load('-mat', 'data_a');
20
21 % Create new variables in the base workspace from those fields.
22 vars = fieldnames(newData1);
23 for i = 1:length(vars)
      assignin('base', vars{i}, newData1.(vars{i}));
24
25 end
26 응응
27 g = 9.80665; % gravity (m/s^2)
28 Fs = 500; % Sampling frequency
29 dt = 1/Fs;
               % Sample step
30
31 Trans = data_a0';
32 Acc = Trans(:,2)*g;
33 Time = (0:dt:((length(Acc)-1)*dt))';
34
35 % Baseline corrention
36 Acc = Acc-(mean(Acc));
37 Vel = (cumtrapz(Time,Acc));
38 Vel = Vel-(mean(Vel));
39 Disp = (cumtrapz(Time,Vel));
40
41 %% Calculation of the Response Spectrum
42 damping = 0.05;
43 [TSpec, Sa] = spec(Time, Acc, damping); % Pozivanje funkcije u datoteci 'spec.m'
44 TSpec = TSpec';
45 Sa = Sa';
46
47 %
48 Xs=20; Ys=30; % Velicina izlazne slike u centrimetrima [cm]
49 f=figure('Units','centimeters','Position',[0.2 1 Xs Ys],'PaperType','A4'); hold ...
      on %, 'visible', 'off'
50
51 %% Plot Acceleration Time Series
52 subplot (5,1,1)
```

```
53 plot(Time,Acc, 'r-', 'LineWidth', 1.0); hold on
54 grid on
55 % title({'Time Series - Ubrzanje; ...
       ERZINCAN-X'}, 'FontWeight', 'bold', 'FontSize', 12, 'FontName', 'CMU Serif');
56 xlabel('Vrijeme [s]');
57 ylabel('Ubrzanje [m/s<sup>2</sup>]');
58 legend({'Time Series - Ubrzanje'}, 'Location', 'SouthEast');
59 % set(gca,'XLim',[0 22],'YLim',[-4 4],'FontSize',11,'FontName','CMU ...
       Serif', 'Box', 'on') %'YGrid', 'on'
60 \quad [MaxAcc] = max(abs(Acc));
61  [MinAcc] = min(Acc);
62 if abs(MinAcc) > abs(MaxAcc);
       [XA]=ind2sub(size(Acc), find(Acc==MinAcc));
63
       plot ((XA*dt), MinAcc, 'LineWidth', 2, 'Color', 'r', 'Marker', 'o', ...
64
           'MarkerSize', 6);
       strValuesA = strtrim(cellstr (num2str (MaxAcc(:), 'Maksimalno ubrzanje: ...
65
           %0.3f m/s^2')));
       text((XA*dt), MinAcc, strValuesA, 'VerticalAlignment', 'bottom');
66
67
  else
       [XA]=ind2sub(size(Acc), find(Acc==MaxAcc));
68
69
       plot ((XA*dt), MaxAcc, 'LineWidth', 2, 'Color', 'r', 'Marker', 'o', ...
           'MarkerSize', 6);
       strValuesA = strtrim(cellstr (num2str (MaxAcc(:), 'Maksimalno ubrzanje: ...
70
           %0.3f m/s^2!))):
       text((XA*dt), MaxAcc, strValuesA, 'VerticalAlignment', 'bottom');
71
72 end
73
74 %% Plot Velocity Time Series
75 subplot(5,1,2)
76 plot(Time,Vel, 'g-', 'LineWidth', 1.0); hold on
77 grid on
78 % title({'Time Series - Brzina; ...
       ERZINCAN-X'}, 'FontWeight', 'bold', 'FontSize', 12, 'FontName', 'CMU Serif');
79 xlabel('Vrijeme [s]');
80 ylabel('Brzina [m/s]');
81 legend({'Time Series - Brzina'},'Location','SouthEast');
  % set(qca,'XLim',[0 22],'YLim',[-1000 1000],'FontSize',11,'FontName','CMU ...
82
       Serif', 'Box', 'on') %'YGrid', 'on'
83 [MaxVel] = max(Vel);
84 [MinVel] = min(Vel);
  if abs(MinVel) > abs(MaxVel);
85
       [XV]=ind2sub(size(Vel), find(Vel==MinVel));
86
       plot ((XV*dt), MinVel, 'LineWidth', 2, 'Color', 'g', 'Marker', 'o', ...
87
           'MarkerSize', 6);
       strValuesV = strtrim(cellstr (num2str (MinVel(:), 'Maksimalna brzina: %0.3f ...
88
           m/s'))):
       text((XV*dt), MinVel, strValuesV, 'VerticalAlignment', 'bottom');
89
   else
90
       [XV]=ind2sub(size(Vel), find(Vel==MaxVel));
91
       plot ((XV*dt), MaxVel, 'LineWidth', 2, 'Color', 'g', 'Marker', 'o', ...
92
           'MarkerSize', 6);
       strValuesV = strtrim(cellstr (num2str (MaxVel(:), 'Maksimalna brzina: %0.3f ...
93
           m/s')));
       text((XV*dt), MaxVel, strValuesV, 'VerticalAlignment', 'bottom');
94
95 end
```

```
96
97 %% Plot Displacement Time Series
98 subplot (5,1,3)
99 plot(Time, Disp, 'b-', 'LineWidth', 1.0); hold on
100 grid on
101 % title({'Time Series - Pomak; ...
       ERZINCAN-X'},'FontWeight','bold','FontSize',12,'FontName','CMU Serif');
102 xlabel('Vrijeme [s]');
103 ylabel('Pomak [m]');
104 legend({'Time Series - Pomak'}, 'Location', 'NorthEast');
105 % set(gca,'XLim',[0 40],'YLim',[-0.2 0.2],'FontSize',11,'FontName','CMU ...
       Serif', 'Box', 'on') %'YGrid', 'on'
106 [MaxDisp] = max(Disp);
107
   [MinDisp] = min(Disp);
   if abs(MinVel) > abs(MaxVel);
108
        [XD]=ind2sub(size(Disp), find(Disp==MinDisp));
109
       plot ((XD*dt), MinDisp, 'LineWidth', 2, 'Color', 'b', 'Marker', 'o', ...
110
           'MarkerSize', 6);
        strValuesD = strtrim(cellstr (num2str (MinDisp(:), 'Maksimalni pomak: %0.3f ...
111
           m')));
       text((XD*dt), MinDisp, strValuesD, 'VerticalAlignment', 'bottom');
112
113 else
        [XD]=ind2sub(size(Disp), find(Disp==MaxDisp));
114
       plot ((XD*dt), MaxDisp, 'LineWidth', 2, 'Color', 'b', 'Marker', 'o', ...
115
            'MarkerSize', 6);
        strValuesD = strtrim(cellstr (num2str (MaxDisp(:), 'Maksimalni pomak: %0.3f ...
116
           m')));
        text((XD*dt), MaxDisp, strValuesD, 'VerticalAlignment', 'bottom');
117
118 end
119
120 %% Plot FFT data
121
122 L = length(Acc);
                                % Length of signal
123 T = dt*(length(Acc)-1); % Time vector
124 df = 1/T;
125 f = (0:df:(length(Acc)-1)*df)';
126 FFT = abs(fft(Acc))/sqrt(numel(Acc)); % Provjeriti clan 'sqrt(numel(Acc))'?!
127
128 subplot (5,1,4)
129 semilogx(f, FFT, 'k-', 'LineWidth', 1.25); hold on
130 grid on
131 xlabel('Frekvencija [1/s]');
132 ylabel('FFT Amplituda [-]');
133 legend({'Fast Fourier Transformation - FFT'},'Location','NorthWest');
   [MaxFFT] = max(FFT);
134
        [FFTX] = min(ind2sub(size(FFT), find(FFT==MaxFFT)));
135
       plot ((FFTX*df), MaxFFT, 'LineWidth', 2, 'Color', 'k', 'Marker', 'o', ...
136
            'MarkerSize', 6);
        strValuesFFT = strtrim(cellstr (num2str (MaxFFT(:), 'Maksimalna FFT ...
137
           amplituda: %0.3f')));
        text((FFTX*df), MaxFFT, strValuesFFT, 'VerticalAlignment', 'bottom');
138
139
140 %% Plot Response Acceleration
141 subplot (5,1,5)
142 semilogx(TSpec, Sa, 'r-', 'LineWidth', 1.5); % LogX Plot
```

```
143 % plot(TSpec, Sa, 'r-', 'LineWidth', 1.5);
144 grid on
145 xlabel('Period [s]');
146 ylabel('Spektralno ubrzanje [m/s<sup>2</sup>]');
147 legend({'Spektralno ubrzanje, S_a, \xi=5%'},'Location', 'NorthEast');
148
149 %% Export Time, Acceleration, Velocity and Displacement to Excel file
150 Data1 = [Time(1:length(Time)), Acc(1:length(Acc)), Vel(1:length(Vel)), ...
       Disp(1:length(Disp)), f(1:length(f)), FFT(1:length(FFT))];
151 filename = 'Data1.xlsx';
152 xlswrite(filename, Data1, 1, 'A1')
153
154 Data2 = [TSpec(1:length(TSpec)), Sa(1:length(Sa))];
155 filename = 'Data2.xlsx';
156 xlswrite(filename, Data2, 1, 'A1')
157
158 print(f,'-dpng','-r300','QuanserModel'); % Snimanje slike dijagrama u folder, ...
       'tip file-a', 'rezolucija DPI', 'naziv datoteke'
```

```
Algoritam 4: Skripta koja sadrži funkciju za izračun spektra odgovora
```

```
1 function [TSpec Sa]=spec(T1,a1,Daempfung)
2
3 AnzahlWP = size(a1,1);
4 Bebendauer = T1(size(T1, 1), 1);
5 dt = Bebendauer / (AnzahlWP - 1);
6 % Daempfung = 0.05;
7 Aufloesung = 500;
s f_{min} = 0.5;
9 f_max = 50;
10
11 m=1;
12
13 while m <= Aufloesung
14
        T_max = 1 / (f_max * sqrt(1 - Daempfung ^ 2));
15
16
        T_min = 1 / (f_min * sqrt(1 - Daempfung ^ 2));
        diff = (T_max - T_min) / Aufloesung;
17
18
        omega = 2 * pi / (T_min + diff * m);
19
20
21
        d = Daempfung * omega;
22
        A(1, 1) = \exp(-d * dt) * (\cos(\operatorname{comega} * dt) - d / \operatorname{comega} * \sin(\operatorname{comega} * dt));
23
        A(1, 2) = -\exp(-d * dt) * (d^2 + \operatorname{omega}^2) / \operatorname{omega} * \sin(\operatorname{omega} * dt);
24
        A(2, 1) = \exp(-d * dt) * \sin(\operatorname{omega} * dt) / \operatorname{omega};
25
        A(2, 2) = \exp(-d * dt) * (\cos(\operatorname{omega} * dt) + d / \operatorname{omega} * \sin(\operatorname{omega} * dt));
26
27
        g(1, 2) = (1 - exp(-d * dt) / omega * (d * sin(omega * dt) + omega * ...
28
            cos(omega * dt))) / (dt * (d ^ 2 + omega ^ 2));
29
        g(1, 1) = exp(-d * dt) * sin(omega * dt) / omega - g(1, 2);
        g(2, 2) = (1 - 2 * d / (dt * (d^{2} + omega^{2})) * (1 - exp(-d * dt) / (2 ...)
30
            * d * omega) * (d ^ 2 - omega ^ 2) * sin(omega * dt) - exp(-d * dt) * ...
            cos(omega * dt))) / (d ^ 2 + omega ^ 2);
```

```
31
       g(2, 1) = g(1, 2) * dt - g(2, 2);
32
       u1(1) = 0;
33
       du1(1) = 0;
34
       ddu1(1) = 0;
35
       ddua1(1) = 0;
36
37
       Saa1 = 0;
38
       Sd1 = 0;
39
40
41
       for n=1:(AnzahlWP - 1)
42
            dul(n + 1) = A(1, 1) * dul(n) + A(1, 2) * ul(n) + g(1, 1) * al(n) + ...
43
                g(1, 2) * al(n + 1);
            u1(n + 1) = A(2, 1) * du1(n) + A(2, 2) * u1(n) + g(2, 1) * a1(n) + g(2, ...
44
                2) * a1(n + 1);
            ddu1(n + 1) = a1(n + 1) - 2 * d * du1(n + 1) - omega ^ 2 * u1(n + 1);
45
            ddua1(n + 1) = ddu1(n + 1) - a1(n + 1);
46
47
            if abs(ddual(n + 1)) > Saal
48
49
                Saa1 = abs(ddua1(n + 1));
50
            end
51
            if abs(ul(n + 1)) > Sdl
52
                Sd1 = abs(u1(n + 1));
53
54
            end
55
       end
56
57
       TSpec(m) = 2 * pi / omega;
58
       Sa(m) = Saa1;
59
60
61
       m = m + 1;
62
63
  end
```

#### 10.4 Pretvaranje zapisa ubrzanja u .AT2 oblik pomoću Acc2AT2.m

Slijedeća skripta jednostavno formatira oblik vektora ubrzanja u .AT2 format koji vrijednosti ubrzanja zapisuje u 5 stupaca učitavajući ih po redovima. Dakle ukoliko željeni potresni zapis nije u Europske ili PEER baze, već je jednostavno zapisan u obliku vektora (stupca) vrijednosti ubrzanja koristimo ovu skriptu. Ukoliko zapis potresa sadrži i vektor zapisa vremena (DT), potrebno ga je obrisati. Nakon kreiranja .AT2 datoteke potrebno je dodati 4 reda na samom početku datoteke. Prva tri reda su opisnog karaktera dok četvrti red mora imati oblik NPTS= 3990, DT= 0.01 SEC dajući do znanja algoritmu Quanser-a da ima broj vrijednosti ubrzanja (NPTS) 3990 i da je frekvencija potresnog zapisa (DT) u vremenu od 0.01 sekundi.

```
ZAPIS POTRESA NPR. NORTHRIDGE EQ. 2.0 g
OPIS VJEZBE --- ISUCCES 2014
KARAKTERISTIKE POTRESA ILI SL.
NPTS= 3990, DT= 0.01 SEC
```

Algoritam 5: Skripta koja pretvara zapis ubrzanja u .AT2 oblik

```
1 % +-----+
2 % | Marin Grubisic, M.C.E, Ph.D. Student
3 % | Josip Juraj Strossmayer University of Osijek
4 % | Faculty of Civil Engineering Osijek, Croatia
5 %
     | Department for Technical Mechanics
6 %
7 % | E-mail: marin.grubisic@gfos.hr
8 % | Web:
               www.maringrubisic.com, www.gfos.unios.hr
               24.5.2014.
     | Date:
9
  8
     +-----
10 %
11
12 %% QUANSER Script Acc2AT2
13
15 filename = 'I:\Quanser\ElCentro\ElCentro.txt';
16 delimiter = ' ';
17
18 %% Format string for each line of text:
19 % column1: double (%f)
20 % For more information, see the TEXTSCAN documentation.
21 formatSpec = \frac{1}{f} \left[ \frac{n}{r} \right];
22
23 %% Open the text file.
24 fileID = fopen(filename, 'r');
25
26 %% Read columns of data according to format string.
27 % This call is based on the structure of the file used to generate this
28 % code. If an error occurs for a different file, try regenerating the code
29 % from the Import Tool.
30 dataArray = textscan(fileID, formatSpec, 'Delimiter', delimiter, ...
     'MultipleDelimsAsOne', true, 'ReturnOnError', false);
31
32 %% Close the text file.
33 fclose(fileID);
34
35 %% Post processing for unimportable data.
36 % No unimportable data rules were applied during the import, so no post
37 % processing code is included. To generate code which works for
38 % unimportable data, select unimportable cells in a file and regenerate the
39 % script.
40
41 %% Allocate imported array to column variable names
42 EQAcc = dataArray{:, 1};
43
44 %% Clear temporary variables
45 clearvars filename delimiter formatSpec fileID dataArray ans;
46
47 format long
48 AT2 = vec2mat(EQAcc, 5);
49
50 dlmwrite('Acc2AT2.AT2', AT2, 'delimiter', '\t', 'precision', '%10.6f')
51 % save Potres2AT2.AT2 AT2 -ascii
```